# **부가가치세 매입자 납부제도** 이체>금/구리/철스크랩거래>조회>부가세환급내역조회

기업뱅킹 매뉴얼

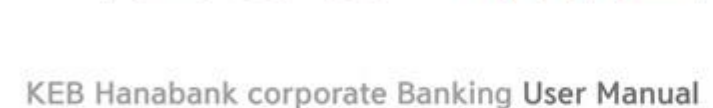

★ KEB 하나온행

## 보충설명

1. 거래품목, 세금계산서 작성분기, 거래처 사업자 번호를 입력 후 조회버튼을 클릭합니다.

2. 항목을 클릭하면 상세보기가 팝업됩니다.

부가세환급상세내역

 $\checkmark$ 

No.

1

2

3

4

5

6

7

신택 거래일자 💌

2019-01-09

2019-01-09

2019-01-09

2019-01-15

2019-01-22

2019-01-22

2019-01-22

계산서작성일 -

20+3

201-01-0

2019-01-09

2019-01-14

2019-01-22

2019-01-22

2019-01-22

· 관할 세무서에 부가가치세 예정 또는 확정신고 시 신고서의 '매입자 납부 특례 기납부세액' 란에 위의 '국고입금(예정)액'을 기재하시면 됩니다.

1 1,001,5

상세보기

2019-01-09

2019-01-09

(잰) 으숟봤자

큄잘씬을 (봅)

매출

즉시결제

매입사업기

(잰) 으숟

(잰) 으숟

(잰) 으숟

(잰) 으숟

멱챗춤 (신)

큄질쀤읕 (

퀴질씨음 (

거래일자

계산서작성일 매입사업자

매입사업자번호

매출사업자번호

매출사업자

매매구분

거래구분

공급가액

부가세액

합계금액

환급액

| 부가세환급내역     |             |             |           |  |  |  |  |  |  |
|-------------|-------------|-------------|-----------|--|--|--|--|--|--|
| 총 배출세액      | 총 매입세액      | 총 환급세액      | 국고입금(예정)액 |  |  |  |  |  |  |
| 1,000,099 원 | 1,061,370 원 | 1,000,099 원 | 0 2       |  |  |  |  |  |  |

| 거래풍목       | 구리/철 🔻          |
|------------|-----------------|
| 세금계산서 작성분기 | 2019년 - 1/4분기 - |
| 거래처 사업자번호  |                 |
|            | 1<br>王刘         |

# 부가세환급내역조회

조회조건에 해당하는 금, 구리/철 매매내역조회

# 부가세환급내역조회

\* 표시는 필수 입력값 입니다.

부가세환급내역 출력

 $\times$ 

909.091

90,909

0

1,000,000

드인쇠

메귀스

매

매

매

매

매

매

oli!

### 1. 원하는 상세내역을 선택하고 부가세환급 확인서를 클릭하면 부가세환급 확인서가 팝업됩니다

## 보충설명

| 구기체한법대극         |          |            |             | 매입 사업자번호 |                                                                          |        | 매입 사업자           | (     | 잰) 으숟봤자 |            |         |
|-----------------|----------|------------|-------------|----------|--------------------------------------------------------------------------|--------|------------------|-------|---------|------------|---------|
| 총 매출세액 총 매입세액   |          | 매출 사업자번호   |             | 매출 사업자   |                                                                          | 큄      | 큄잘씬을 (봅)         |       |         |            |         |
| 1,000,099 원 1,0 |          |            |             |          | <ul> <li>① 본 명세는 고객의 편의를 위해 제공되는 것으로, 거래의 참고용으로만 사용하실 수 있습니다.</li> </ul> |        |                  |       |         |            |         |
| - 관할 사          | 네무서에 부   | '가가치세 예정   | 또는 확정신고 시 신 | 고서의 '매입기 |                                                                          |        | 확                | 인     |         |            | 인쇄      |
| 부가세환급상세내역       |          |            |             |          |                                                                          |        | 항목               | 순서변경( | 안내 역    | 백셀다운       | 그리드인쇄   |
| No.             |          | 거래일자 🔹     | 계산서작성일 💌    | 매입사업자    | - 매입사업                                                                   | 네자번호 🔹 | 매출사업             | 자 💌   | 매출사업    | 법자번호 -     | 매매귀ㅅ    |
| 1               | <b>~</b> | 2019-01-09 | 2019-01-09  | (잰) 으숟뵜  | [자                                                                       |        | 큄질원은 (봅)         |       |         |            | -       |
| 2               |          | 2019-01-09 | 2019-01-09  | (잰) 으숟뵜  | 자                                                                        |        | <b>귕</b> 질원은 (봄) |       |         |            | olt:    |
| 10              |          | 2019-01-22 | 2019-01-22  | 큄질쀤읕 (봅  | )                                                                        |        | 멱챗춤 (신           | 민안종합건 |         |            | off,    |
| 11              |          | 2019-01-22 | 2019-01-22  | 퀽잘뵌은 (봄  | 0                                                                        |        | 멱챗중 (신           | l안종함건 |         |            | 08'     |
|                 |          |            |             |          |                                                                          |        |                  |       |         |            | Ĭ       |
|                 |          | <          |             |          |                                                                          |        |                  |       |         |            | >       |
|                 |          |            |             |          | < 1                                                                      | >      |                  |       |         | 1<br>년 부가사 | [원급 확인서 |

### \* 표시는 필수 입력값 입니다.

출력일자 : 2019-02-19

90.909 원

0 원

2019-01-09

매출

 $\times$ 

~

## 부가세환급내역조회

\* 거래풍목

\* 세금계산서 작성분기

거래처 사업자번호

부가세환급내역

조회조건에 해당하는 금, 구리/철 매매내역조회 및 출력

구리/철

2019년 -

٠

1/4분기

•

결제정보

거래일자

거래구분

공급가액 합계금액

사업자정보

2019-01-09

즉시결제

# 부가세환급내역조회

부가세환급 확인서

매매구분

909,091 원 부가세액

1,000,000 원 환급액

세금계산서 작성일자

# THANK YOU